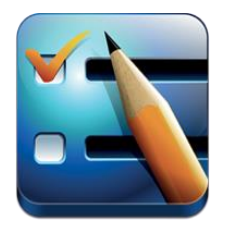

## Home Screen Walkthrough

Figure 1 shown here is a screen shot of the Home screen of EvaluWise. This walkthrough is intended to give you an overview of the Home scrren and EvaluWise user interface.

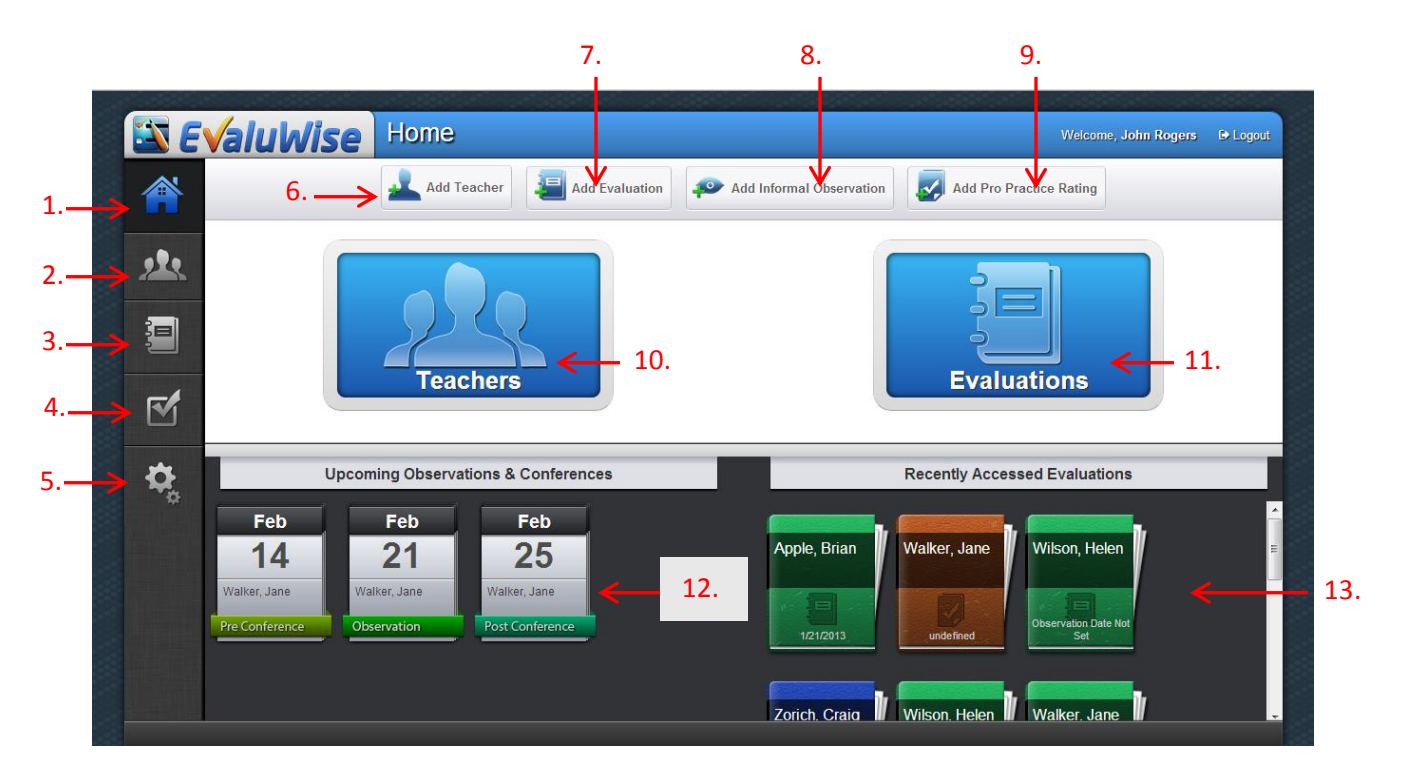

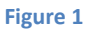

- 1. **Home:** This will bring you to the home screen when clicked. It is one of the five navigation buttons that is available on all screens.
- 2. **Teachers**: This will take you to the teachers section when clicked. It is one of the five navigation buttons that is available on all screens.
- **3.** Evaluations: This will take you to the evaluations section when clicked. It is one of the five navigation buttons that is available on all screens.
- **4. Rubrics:** This will take you to the rubrics section when clicked. This is where you would upload a rubric and configure the details of that rubric. It is one of the five navigation buttons that is available on all screens.
- 5. **Settings**: This will take you to the settings section when clicked. It is one of the five navigation buttons that is available on all screens.
- 6. Add Teacher: This shortcut button will take you directly to the "Add Teacher" screen.
- 7. Add Evaluation: This shortcut button will take you directly to the "Select a Teacher" screen beginning the process of adding an evaluation.

- 8. Add Informal Observation: This shortcut button will take you directly to the "Select a Teacher" screen beginning the process of adding an informal observation. (Examples of Informal observation: classroom walkthrough, parent teacher conference, staff meeting.)
- 9. Add Professional Practice Rating: This shortcut button will take you directly to the "Select a Teacher" screen beginning the process of adding a Professional Practice Rating.
- 10. **Teachers**: This shortcut button will take you to the teachers section when clicked.
- 11. **Evaluations**: This shortcut button will take you to the evaluations section when clicked.
- 12. Upcoming Observations & Conferences: This section shows upcoming observations and conferences that are scheduled by date. The user may scroll in order to see more scheduled events and click on the event to go directly to it from the home screen.
- 13. **Recently Accessed Evaluations**: This section displays evaluations that the user most recently worked on. The user may scroll through the evaluations and click on the evaluation to go directly to it from the home screen.